# Configurazione di Access Control List dinamici per utente in ISE

# Sommario

| Introduzione                                                               |
|----------------------------------------------------------------------------|
| Prerequisiti                                                               |
| Requisiti                                                                  |
| Componenti usati                                                           |
| Premesse                                                                   |
| Configurazione                                                             |
| Configurazione di un nuovo attributo utente personalizzato in ISE          |
| Configurazione di dACL                                                     |
| Configurare un account utente interno con l'attributo personalizzato       |
| Configurare un account utente AD                                           |
| Importare l'attributo da AD ad ISE                                         |
| Configurazione dei profili di autorizzazione per utenti interni ed esterni |
| Configura criteri di autorizzazione                                        |
| Verifica                                                                   |
| Risoluzione dei problemi                                                   |

# Introduzione

In questo documento viene descritta la configurazione di un elenco di controllo di accesso dinamico (dACL) per utente per gli utenti presenti in un tipo di archivio identità.

# Prerequisiti

#### Requisiti

Cisco raccomanda la conoscenza della configurazione delle policy su Identity Services Engine (ISE).

#### Componenti usati

Le informazioni fornite in questo documento si basano sulle seguenti versioni software e hardware:

- Identity Services Engine 3.0
- Microsoft Windows Active Directory 2016

Le informazioni discusse in questo documento fanno riferimento a dispositivi usati in uno specifico

ambiente di emulazione. Su tutti i dispositivi menzionati nel documento la configurazione è stata ripristinata ai valori predefiniti. Se la rete è operativa, valutare attentamente eventuali conseguenze derivanti dall'uso dei comandi.

## Premesse

La configurazione di un elenco di controllo di accesso dinamico per utente è destinata agli utenti presenti nell'archivio di identità interno ISE o in un archivio di identità esterno.

# Configurazione

È possibile configurare dACL per utente per qualsiasi utente dell'archivio interno che utilizzi un attributo utente personalizzato. Per ottenere lo stesso risultato, è possibile utilizzare qualsiasi attributo di tipo stringa per un utente di Active Directory (AD). In questa sezione vengono fornite le informazioni necessarie per configurare gli attributi sia su ISE che su AD, nonché la configurazione richiesta su ISE per il corretto funzionamento di questa funzione.

Configurazione di un nuovo attributo utente personalizzato in ISE

Passare a Amministrazione > Gestione delle identità > Impostazioni > Attributi utente personalizzati. Fare clic sul pulsante +, come illustrato nell'immagine, per aggiungere un nuovo attributo e salvare le modifiche. Nell'esempio, il nome dell'attributo personalizzato è ACL.

| ≡ Cisco ISE                  | Administration - Identity Management                | 🛕 Enalization Mode 27 Days 🛕 License Warning 🔍 🧑 🍃 |
|------------------------------|-----------------------------------------------------|----------------------------------------------------|
| Identities Groups            | External Identity Sources Identity Source Sequences |                                                    |
| User Custom Attributes       |                                                     | ali V                                              |
| User Authentication Settings | Mandatory Attribute Name   Data Type                |                                                    |
| Endpoint Purge               | AllowPasswordChangeAfterLogin String                |                                                    |
| Endpoint Custom Attributes   | Description String                                  |                                                    |
| REST ID Store Settings       | EmailAddress String                                 |                                                    |
|                              | EnableFlag String                                   |                                                    |
|                              | EnablePassword String                               |                                                    |
|                              | Firstname String                                    |                                                    |
|                              | Lastname String                                     |                                                    |
|                              | ✓ Name String                                       |                                                    |
|                              | Password (CredentialPassword) String                |                                                    |
|                              | ✓ User Custom Attributes                            |                                                    |
|                              | Attribute Name Description Data Type Parameters     | Default Value Mandatory                            |
|                              | ACL Attribute for ACL per us String V               | + 0 * +                                            |
|                              |                                                     | Save                                               |

Configurazione di dACL

Per configurare gli ACL scaricabili, selezionare Policy > Policy Elements > Results > Authorization > Downloadable ACLs (Policy > Elementi criterio > Risultati > Autorizzazione > ACL scaricabili).

Fare clic su Add. Fornire un nome e il contenuto dell'elenco di controllo di accesso (dACL) e salvare le modifiche. Come mostrato nell'immagine, il nome dell'ACL è NotMuchAccess.

| E Cisco ISE                              | Policy • Policy Elements                                                                      | A Evaluation Mode 27 Days A License Warning |
|------------------------------------------|-----------------------------------------------------------------------------------------------|---------------------------------------------|
| Dictionaries Conditions                  | Results Downloadable ACL List > New Downloadable ACL                                          |                                             |
| Authentication >                         | Downloadable ACL                                                                              |                                             |
| Authorization Profiles Downloadable ACLs | * Name NotMuchAccess                                                                          |                                             |
| Profiling >                              | IP version  IPv4  IPv6  Agnostic                                                              |                                             |
| Client Provisioning                      | * DACL Content 1234567 permit ip any any<br>8910111<br>2131415<br>1617181<br>9202122          |                                             |
|                                          | 2224252<br>6272829<br>3031323<br>334556<br>3738394<br>0414243<br>xxx5484<br>Check DACL Syntax | Ū                                           |
|                                          |                                                                                               | Submit                                      |

Configurare un account utente interno con l'attributo personalizzato

Passare a Amministrazione > Gestione delle identità > Identità > Utenti > Aggiungi. Creare un utente e configurare il valore dell'attributo personalizzato con il nome dell'elenco di controllo di accesso (dACL) che l'utente deve ottenere quando è autorizzato. Nell'esempio, il nome dell'ACL è NotMuchAccess.

| Identities                 | Groups        | External Identity So          | urces                                                                                         | Identity Source                                                            | Sequences | Settings          |                                        |   |
|----------------------------|---------------|-------------------------------|-----------------------------------------------------------------------------------------------|----------------------------------------------------------------------------|-----------|-------------------|----------------------------------------|---|
| Users                      |               | Network Acces                 | s Users Lis                                                                                   | t > New Network Acce                                                       | ess User  |                   |                                        |   |
| Users<br>Latest Manual Net | work Scan Res | Network Access V Network Name | s Users Lisi<br>k Access<br>estuserint<br>g Enabled<br>ords<br>Type: Ir<br>Pa<br>ssword •<br> | t > New Network Acce<br>ass User<br>ternal<br>d ~<br>assword<br>ion<br>ons |           | Re-Enter Password | Generate Password<br>Generate Password | 0 |
|                            |               | > Accou                       | nt Disat                                                                                      | ble Policy<br>Attributes                                                   |           |                   |                                        |   |
|                            |               |                               | ACL                                                                                           |                                                                            | = Not     | MuchAccess        |                                        |   |

Configurare un account utente AD

In Active Directory passare alle proprietà dell'account utente e quindi alla scheda Editor attributi. Come mostrato nell'immagine, aCSPolicyName è l'attributo utilizzato per specificare il nome dACL. Tuttavia, come accennato in precedenza, è possibile utilizzare anche qualsiasi attributo che accetta un valore stringa.

| Active Directory Users and                                                                                                    | testuserexternal Properties                                                                                                    | ?                                                                                          | ×                                                                                                    | - 🗆 ×        |
|----------------------------------------------------------------------------------------------------|----------------------------------------------------------------------------------------------------|--------------------------------------------------------------------------------------------|----------------------------------------------------------------------------------------------------|--------------|
| File       Action       View       Help         Image: Second Control Control Control Controllers       Image: Second Controllers       Image: Second Controllers         Image: Second Control Control Control Controllers       Image: Second Control Controllers       Image: Second Control Controllers         Image: Second Control Control Contro Control Control Contron Control Contro Control Control Contro Con | Published Certificates       Member Of       Pass         Security       Environment       Security         General       Address       Account       Prof         Remote Desktop Services Profile       Attributes:       Attributes:       Attribute       Value         Account Expires       (never)       accountExpires       (never)         accountNameHistory <not set="">       adminCount       <not set="">         adminDescription       <not set="">       adminDisplayName       <not set="">         altSecurityIdentities       <not set="">       attributeCertificateAttri       <not set="">         audio       <not set="">       audio       <not set="">       audio       <not set="">         badPasswordTime       (never)       badPwdCount       0       businessCategory       <not set="">          c</not></not></not></not></not></not></not></not></not></not> | sword Replication Dial-in<br>Sessions Remote co<br>ile Telephones Orga<br>COM+ Attribute B | Object<br>ontrol<br>nization<br>Editor<br>are per<br>nistrato<br>ollers i<br>s<br>nistrato<br>group<br>group<br>group<br>group<br>group<br>group<br>group<br>group<br>group<br>group<br>group<br>group<br>group<br>group<br>group<br>group<br>group<br>group<br>group<br>group<br>group<br>group |              |
| <                                                                                                    |                                                                                                    |                                                                                            |                                                                                                    | ~            |
| 📷 Services<br>🔁 System                                                                                                    | OK Cancel                                                                                                    | Apply 1                                                                                    | Help                                                                                                    | 2 KB<br>2 KB |
| 👰 System                                                                                                    | nformation 7/16,                                                                                                    | /2016 6:49 PM Shortcu                                                                      | ut                                                                                                    | 2 KB         |

#### Importare l'attributo da AD ad ISE

Per utilizzare l'attributo configurato in AD, ISE deve importarlo. Per importare l'attributo, selezionare Amministrazione > Gestione delle identità > Origini identità esterne > Active Directory > [Punto di join configurato] > scheda Attributi. Fare clic su Aggiungi, quindi su Seleziona attributi dalla directory. Specificare il nome dell'account utente in Active Directory e quindi fare clic su Recupera attributi. Selezionare l'attributo configurato per dACL, fare clic su OK, quindi su Salva. Come mostrato nell'immagine, aCSPolicyName è l'attributo.

## **Directory Attributes**

Ider

SAML Id Providers 🗂 Social Login

<

Only attributes selected below will be available for use as policy conditions in policy rules.

| ,        | * Sample<br>Account | User or Ma       | chine             | testuse          | rexternal        | 0                        | D                        |                                                                    |
|----------|---------------------|------------------|-------------------|------------------|------------------|--------------------------|--------------------------|--------------------------------------------------------------------|
|          |                     |                  |                   | Retrieve         | Attributes       |                          |                          |                                                                    |
|          |                     | Name             |                   | ^                | Туре             | _                        | Example Value            |                                                                    |
|          | <u>~</u>            | aCSPolicy        | Name              |                  | STRING           |                          | NotMuchAccess            |                                                                    |
|          |                     | accountEx        | pires             |                  | STRING           |                          | 9223372036854775807      |                                                                    |
|          |                     | badPassw         | ordTime           |                  | STRING           |                          | 0                        |                                                                    |
|          |                     | badPwdC          | ount              |                  | STRING           |                          | 0                        |                                                                    |
|          |                     | cn               |                   |                  | STRING           |                          | testuserexternal         |                                                                    |
|          |                     | codePage         |                   |                  | STRING           |                          | 0                        |                                                                    |
|          |                     | countryCo        | de                |                  | STRING           |                          | 0                        |                                                                    |
|          |                     | dSCorePro        | opagationDat      | а                | STRING           |                          | 16010101000000.0Z        |                                                                    |
|          |                     | displayNa        | me                |                  | STRING           |                          | testuserexternal         |                                                                    |
|          |                     | distinguis       | hedName           |                  | STRING           |                          | CN=testuserexternal,CN=L | Jsers,DC=rinsantr,DC=lab                                           |
|          | <                   |                  |                   |                  |                  |                          |                          |                                                                    |
|          |                     |                  |                   |                  |                  |                          |                          | Cancel OK                                                          |
| E Ci     | sco ISE             |                  |                   |                  | Administra       | ition • Identity Manager | nent                     | 🛕 Evaluation Mode SP Days Q 🛞 👼                                    |
| lentitie | s Groups            | External Ider    | ntity Sources Ide | entity Source Se | equences Setting | 3                        |                          | Click here to do visibility setup Do not show this again. $\times$ |
| Extern   | al Identity Sou     | urces            | Connection Whit   | elisted Domains  | PassivelD Group  | Attributes Adva          | inced Settings           | ĺ.                                                                 |
| >        | Certificate         | Authentication F | Ø Edit + Add ∨    | Delete Attrib    | iute             |                          |                          |                                                                    |
| $\sim$   | C Active Dire       | ctory            | Name Name         | ∧ Туре           | Default          | Internal Name            |                          |                                                                    |
|          | 🔁 RiniAD            |                  | aCSPolicyNa       | me STRI          | NG               | aCSPolicyName            |                          |                                                                    |
| e        | LDAP                |                  |                   |                  |                  |                          |                          |                                                                    |
| e        | ODBC                |                  |                   |                  |                  |                          |                          |                                                                    |
| e        | RADIUS Toke         | n                |                   |                  |                  |                          |                          |                                                                    |
| - C      | RSA SecuriD         |                  |                   |                  |                  |                          |                          |                                                                    |

Configurazione dei profili di autorizzazione per utenti interni ed esterni

Per configurare i profili di autorizzazione, selezionare Criterio > Elementi criteri > Risultati > Autorizzazione > Profili di autorizzazione. Fare clic su Add. Specificare un nome e scegliere il nome dACL InternalUser:<nome dell'attributo personalizzato creato> per l'utente interno. Come

Save Reset

mostrato nell'immagine, per gli utenti interni il profilo InternalUserAttributeTest è configurato con il dACL configurato come InternalUser:ACL.

| <b>E Cisco</b> ISI   | E          |                             | Policy • Policy Elements  |  |  |  |  |
|----------------------|------------|-----------------------------|---------------------------|--|--|--|--|
| Dictionaries         | Conditions | Results                     |                           |  |  |  |  |
|                      |            | Authorization Profiles > Ne | ew Authorization Profile  |  |  |  |  |
| Authentication       | >          | Authorization Profil        | le                        |  |  |  |  |
| Authorization        | $\sim$     | * Name                      | InternalUserAttributeTest |  |  |  |  |
| Authorization Profil | les        |                             |                           |  |  |  |  |
| Downloadable ACLs    |            | Description                 |                           |  |  |  |  |
|                      |            | * Access Type               | 400500 A00507             |  |  |  |  |
| Profiling            | >          |                             | ACCESS_ACCEPT ~           |  |  |  |  |
| Posture              | >          | Network Device Profile      | ditte Cisco ∨⊕            |  |  |  |  |
| Client Provisioning  | ×          | Service Template            | Service Template          |  |  |  |  |
| Chefft Provisioning  |            | Track Movement              |                           |  |  |  |  |
|                      |            | Agentless Posture           |                           |  |  |  |  |
|                      |            | Passive Identity Tracking   |                           |  |  |  |  |
|                      |            |                             |                           |  |  |  |  |
|                      |            |                             |                           |  |  |  |  |
|                      |            | ✓ Common Tasks              |                           |  |  |  |  |
|                      |            | DACL Name                   | InternalUser:ACL          |  |  |  |  |

Per l'utente esterno, utilizzare <Nome punto di join>:<attributo configurato in AD> come nome di dACL. In questo esempio, il profilo ExternalUserAttributeTest è configurato con l'ACL dACL configurato come RiniAD:aCSPolicyName dove RiniAD è il nome del punto di join.

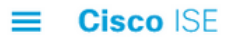

| Dictionaries               | Conditions | Results                                            |
|----------------------------|------------|----------------------------------------------------|
|                            |            | Authorization Profiles > New Authorization Profile |
| Authentication             | >          | Authorization Profile                              |
| Authorization              | ~          | * Name                                             |
| Authorization Prof         | files      | ExternalUserAttributeTest                          |
| Downloadable ACL           | S          | Description                                        |
|                            |            | * Access Type                                      |
| Profiling                  | >          | ACCESS_ACCEPT ~                                    |
| Posture                    | >          | Network Device Profile                             |
| <b>Client Provisioning</b> | >          | Service Template                                   |
|                            |            | Track Movement                                     |
|                            |            | Agentless Posture                                  |
|                            |            | Passive Identity Tracking 🔲 🧃                      |
|                            |            |                                                    |
|                            |            |                                                    |
|                            |            | ✓ Common Tasks                                     |
|                            |            | DACL Name RiniAD:aCSPolicyName ~                   |

#### Configura criteri di autorizzazione

I criteri di autorizzazione possono essere configurati in Criteri > Set di criteri in base ai gruppi in cui l'utente esterno è presente in Active Directory e anche in base al nome utente nell'archivio di identità interno ISE. Nell'esempio, testuserexternal è un utente presente nel gruppo rinsantr.lab/Users/Test Group e testuserinternal è un utente presente nell'archivio di identità interno ISE.

| ∨ Au | $\sim$ Authorization Policy (3) |                      |       |                                                                   |                                           |                           |  |
|------|---------------------------------|----------------------|-------|-------------------------------------------------------------------|-------------------------------------------|---------------------------|--|
|      |                                 |                      |       |                                                                   | Results                                   |                           |  |
| Œ    | Status                          | Rule Name            |       | Conditions                                                        | Profiles                                  | Security Groups           |  |
| 0    | Q Search                        | n                    |       |                                                                   |                                           |                           |  |
|      | 0                               | Basic Authenticated  | AND   | Access-AuthenticationStatus EQUALS AuthenticationPassed           | InternalUserAttributeTe $	imes$ $	imes$ + | Select from list $\sim$ + |  |
|      |                                 | Access memorosof     |       | Radius-User-Name EQUALS testuserinternal                          |                                           |                           |  |
|      |                                 | Basic Authenticated  | AND   | b Network Access-AuthenticationStatus EQUALS AuthenticationPassed |                                           | Select from list          |  |
|      |                                 | Access External User | Pillo | RiniAD-ExternalGroups EQUALS rinsantr.lab/Users/Test<br>Group     |                                           |                           |  |
|      | 0                               | Default              |       |                                                                   | DenyAccess × · · +                        | Select from list $\sim$ + |  |

## Verifica

Utilizzare questa sezione per verificare se la configurazione funziona.

Controllare i registri attivi RADIUS per verificare le autenticazioni utente.

#### Utente interno:

| Jan 18, 2021 03:27:11.5 | à | #ACSACL#-IP      |                   |              |           |           |            |
|-------------------------|---|------------------|-------------------|--------------|-----------|-----------|------------|
| Jan 18, 2021 03:27:11.5 | ò | testuserinternal | B4:96:91:26:E0:2B | Intel-Device | New Polic | New Polic | InternalUs |
| Utente esterno:         |   |                  |                   |              |           |           |            |
| Jan 18, 2021 03:39:33.3 | Q | #ACSACL#-IP      |                   |              |           |           |            |
| Jan 18, 2021 03:39:33.3 | 9 | testuserexternal | B4:96:91:26:E0:2B | Intel-Device | New Polic | New Polic | ExternalUs |

Fare clic sull'icona della lente di ingrandimento sulle autenticazioni utente riuscite per verificare se le richieste hanno soddisfatto i criteri corretti nella sezione Panoramica dei log attivi dettagliati.

Utente interno:

#### Overview

| Event                 | 5200 Authentication succeeded                                |
|-----------------------|--------------------------------------------------------------|
| Username              | testuserinternal                                             |
| Endpoint Id           | B4:96:91:26:E0:2B 🕀                                          |
| Endpoint Profile      | Intel-Device                                                 |
| Authentication Policy | New Policy Set 1 >> Authentication Rule 1                    |
| Authorization Policy  | New Policy Set 1 >> Basic Authenticated Access Internal User |
| Authorization Result  | InternalUserAttributeTest                                    |

#### Utente esterno:

| Overview              |                                                              |
|-----------------------|--------------------------------------------------------------|
| Event                 | 5200 Authentication succeeded                                |
| Username              | testuserexternal                                             |
| Endpoint Id           | B4:96:91:26:E0:2B 🕀                                          |
| Endpoint Profile      | Intel-Device                                                 |
| Authentication Policy | New Policy Set 1 >> Authentication Rule 1                    |
| Authorization Policy  | New Policy Set 1 >> Basic Authenticated Access External User |
| Authorization Result  | ExternalUserAttributeTest                                    |

Controllare la sezione Altri attributi dei log attivi dettagliati per verificare se gli attributi utente sono stati recuperati.

Utente interno:

| EnableFlag                                                                                                | Enabled          |  |
|----------------------------------------------------------------------------------------------------|------------------|--|
| ACL                                                                                                    | NotMuchAccess    |  |
| RADIUS Username                                                                                           | testuserinternal |  |
| Utente esterno:                                                                                           |                  |  |
| aCSPolicyName                                                                                             | NotMuchAccess    |  |
| RADIUS Username                                                                                           | testuserexternal |  |
| Controllare la sezione Result dei log attivi dettagliati per verificare se l'attributo dACL viene inviato |                  |  |

come parte di Access-Accept.

| cisco-av-pair | ACS:CiscoSecure-Defined-ACL=#ACSACL#-IP-<br>NotMuchAccess-60049cbb |
|---------------|--------------------------------------------------------------------|
|               |                                                                    |

Controllare inoltre i log attivi RADIUS per verificare se l'ACL è stato scaricato dopo l'autenticazione dell'utente.

| Jan 18, 2021 03:39:33.3 | <ul> <li>Image: A set of the set of the</li></ul> | 0 | #ACSACL#-IP-NotMuchAccess-60049cbb |
|-------------------------|----------------------------------------------------------------------------------------------------|---|------------------------------------|
|-------------------------|----------------------------------------------------------------------------------------------------|---|------------------------------------|

Fare clic sull'icona della lente di ingrandimento nel log di download di dACL riuscito e verificare la sezione Overview (Panoramica) per confermare il download di dACL.

| Overview             |                                    |
|----------------------|------------------------------------|
| Event                | 5232 DACL Download Succeeded       |
| Username             | #ACSACL#-IP-NotMuchAccess-60049cbb |
| Endpoint Id          |                                    |
| Endpoint Profile     |                                    |
| Authorization Result |                                    |
|                      |                                    |

Controllare la sezione Result del report dettagliato per verificare il contenuto dell'ACL.

cisco-av-pair

ip:inacl#1=permit ip any any

## Risoluzione dei problemi

Non sono attualmente disponibili informazioni specifiche per risolvere i problemi relativi a questa configurazione.

#### Informazioni su questa traduzione

Cisco ha tradotto questo documento utilizzando una combinazione di tecnologie automatiche e umane per offrire ai nostri utenti in tutto il mondo contenuti di supporto nella propria lingua. Si noti che anche la migliore traduzione automatica non sarà mai accurata come quella fornita da un traduttore professionista. Cisco Systems, Inc. non si assume alcuna responsabilità per l'accuratezza di queste traduzioni e consiglia di consultare sempre il documento originale in inglese (disponibile al link fornito).